# LEAD INDIVIDUAL CERTIFICATION

Before beginning the registration process be aware that you will need to upload a photo (.jpeg or .jpg) during the registration process.

You will also need to upload a copy of your completed training certificate (New Certification) or prior year certificate (Re-certification).

You will also need to provide either credit card, checking (ach), or payment code information. Failure to complete the process may require that you start the process over.

Submit one photograph of you alone, recent enough to be a good likeness. The photograph should be no larger than 2 MB in size, in jpg/jpeg format. The photograph must be clear, full face, taken without a hat or dark glasses with your head and shoulders taking up the majority of the area in front of a plain background. Retouched photos are not acceptable.

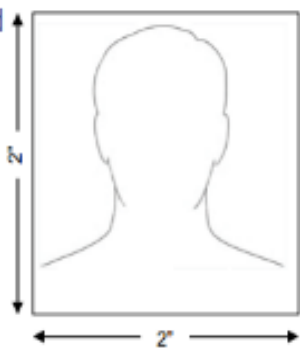

Δ

#### Scroll to the second half of the page, below the map. Choose "Individuals" – "Apply online"

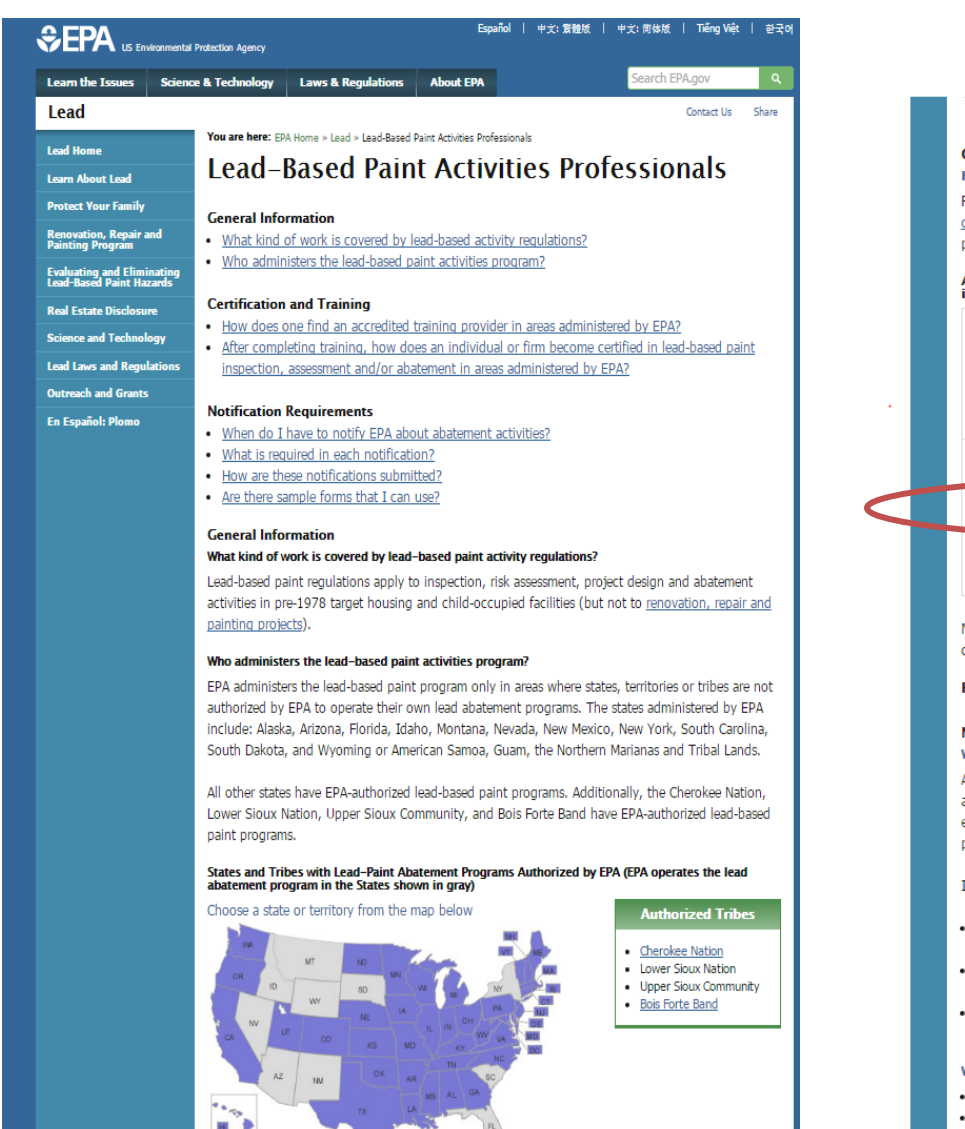

Scroll down 🔰

| 2                                                                                                    |                                                                                                    |
|----------------------------------------------------------------------------------------------------|----------------------------------------------------------------------------------------------------|
| Certification and Train                                                                                                    | ning<br>credited training provider in areas administered by FPA?                                                                                                    |
| Finding an accredited tr<br>database to help locate<br>paint activities program<br>After completing training<br>inspection, assessment a | aining provider is the first step in getting certified. Use this searchable<br>accredited training programs in areas where EPA administers the lead-based<br>or contact the National Lead Information Center at 1-800-424-LEAD (5323).<br>a, how does an individual or firm become certified in lead-based paint<br>und/or abatement in areas administered by EPA? |
| Firms must submit their application on-line.                                                                                             | Apply for certification or recertification to be an abatement or evaluation     firm     Apply online - You can also update your firm's information, and request a copy of     your certificate as well.     Firm fee and refund information                                                                                                    |
|                                                                                                    | Apply for certification or recertification to conduct lead-based paint<br>activities (worker, supervisor, inspector, risk assessor, or project designer)                                                                                                    |
| Individuals must submit their application on-line.                                                                                       | <ul> <li><u>Apply online</u> - You can also update your information, and request a copy of the<br/>certificate as well.</li> </ul>                                                                                                    |
|                                                                                                    | Precisioning aligned associations about individual recertification<br>Precisently asked questions about individual recertification<br>Individual fee and refund information                                                                                                    |

Note: Remember, there are two types of required certifications – certified individuals must work for certified firms when performing lead-based paint activities.

#### Fee and refund policy

#### Notification Requirements

#### When do I have to notify EPA about abatement activities?

A certified firm must notify EPA at least 5 business days prior to conducting lead-based paint abatement activities, with one exception. When abatement activities are required in response to either an Elevated Blood Lead Level determination or emergency abatement order, notice must be provided no later than the day abatement activities begins.

In addition, the firm must notify EPA of any of the following changes to the original notice:

- If the abatement activity will begin before the original start date, or if the location changes, notice must be provided at least 5 business days before the start date.
- If the abatement activity is delayed, notice of the new start date must be provided to EPA on or before the original start date.
- For cancelation or other changes, notice must be provided on or before the start date, or, if work
  has already begun, within 24 hours of the change.

#### What is required in each abatement notification?

- · Notification type (original, updated, cancelation);
- · Date when abatement activities will start;

AND

# **RE-CERTIFICATION**

Confirm you are working in at least one of these states

If so, are you applying for new certification (choose no), or recertification (choose yes)

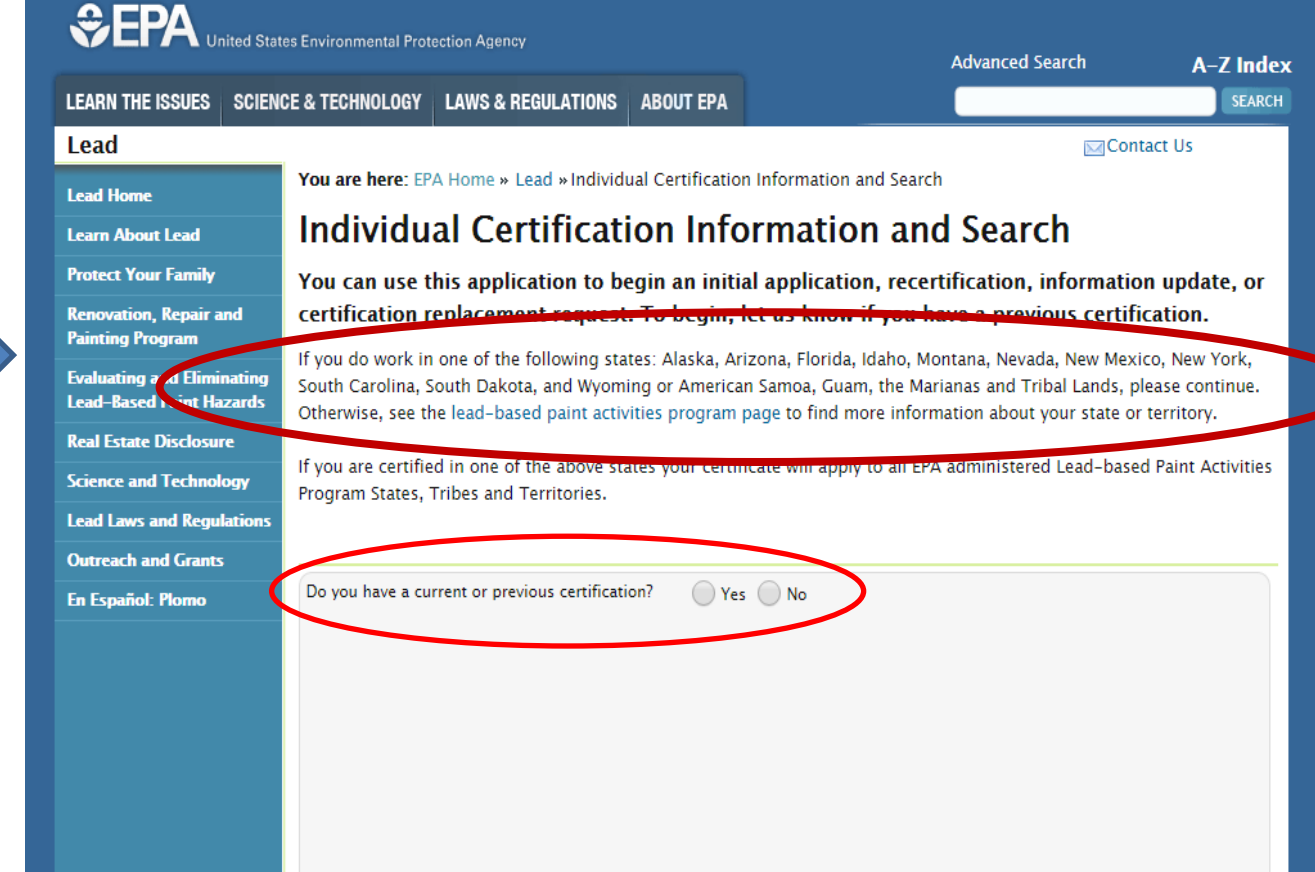

Do you have a current or previous certification? Or Yes () No

Apply for certification:

- \$480 Inspector, Supervisor, Risk Assessor
  - includes \$410 application fee and \$70 exam fee; Exam fee is not required for recertification and reciprocity applications
- \$410 Project Designer
- \$310 Abatement Worker

Enter New Application

If you are certifying for the first time and choose "no" you will see information explaining the cost for the different discipline certifications. Click on "Enter New Application" to proceed

Be prepared to pay the indicated amount(s) at the end of the registration process with a credit card, check (ach), or payment code.

## **RE-CERTIFICATION**

If you are re-certifying and choose "yes" you will prompted to input your:

LAST NAME and DATE OF BIRTH

#### AND EITHER YOUR CERTIFICATION #

#### OR

YOUR FIRST NAME and ZIP CODE Click on "Search" to proceed.

Be prepared to pay the appropriate amount(s) at the end of the registration process with a credit card, check (ach), or payment code.

| look up your previous application, please provide your last name, date of birth<br>d either your certificate number or a combination of your first name and zip code. |                                  |   |
|----------------------------------------------------------------------------------------------------|----------------------------------|---|
| Last Name (required)<br>Example: Smith                                                                                                    |                                  |   |
| Applicant Date of Birth (required)<br>Example: 01/01/2000                                                                                                    |                                  | 0 |
|                                                                                                    | and                              |   |
| Certification Number<br>Example: NY-12345-1                                                                                                    | First Name<br>Example: John      | 0 |
| 0                                                                                                    | or<br>Zip Code<br>Example: 12345 | 0 |

You are here: EPA Home » Lead » Individual Certification Information and Search

#### Individual Certification Information and Search

You can use this application to begin an initial application, recertification, information certification replacement request. To begin, let us know if you have a previous certific

If you do work in one of the following states: Alaska, Arizona, Florida, Idaho, Montana, Nevada, New Mexic South Carolina, South Dakota, and Wyoming or American Samoa, Guam, the Marianas and Tribal Lands, ple

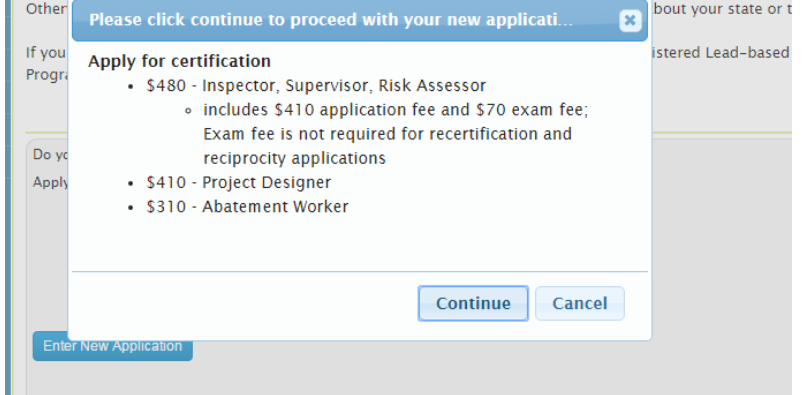

You will see the pop-up box showing the costs for the different disciplines. Click on "Continue" to proceed.

# **RE-CERTIFICATION**

Once it locates your record, choose the appropriate blue "Select" button to load your information and continue with the registration process.

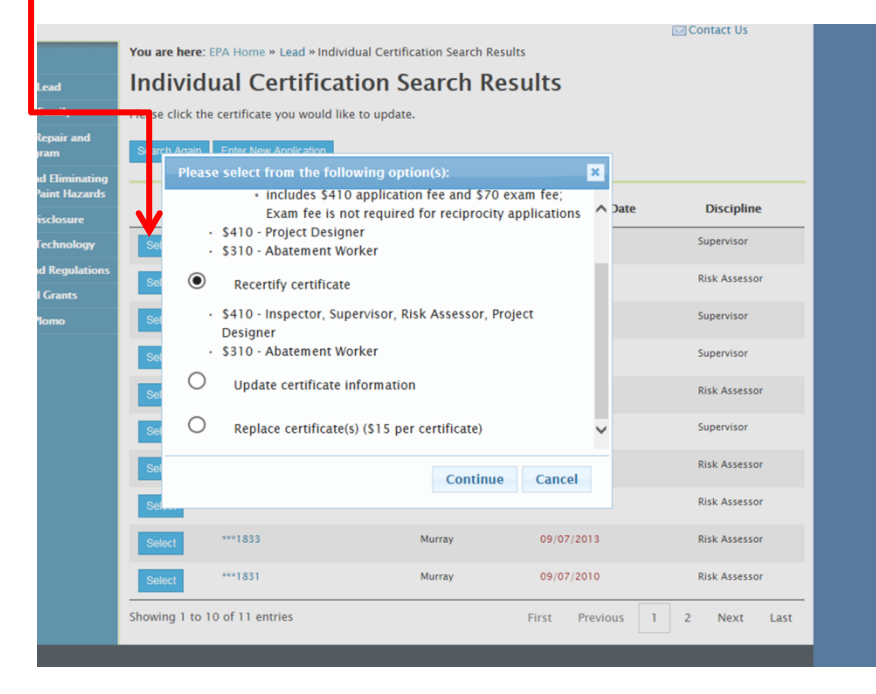

# NEW CERTIFICATION AND RE-CE

You will be redirected to the EPA CDX website to create an account there. Once inside CDX you will continue your registration and will be prompted to make your payment. Click on the green "Register" button.

| Home Help CDX Completion Checklist                      | To continue, you must be the individual seeking ce                                        | ■ <u>Contact Us</u><br>ertification. You MAY NOT submit an application                                                                                                    |
|---------------------------------------------------------|-------------------------------------------------------------------------------------------|----------------------------------------------------------------------------------------------------|
| Account Info.                                           | on someone else's behalf. New to CDX?                                                     | Already Registered?                                                                                                    |
| Discipline Info.<br>Signature and Payment               | Are you a new user to the system, and would<br>you like to create an account?<br>Register | Do you have an existing Central Data<br>Exchange account?<br>User ID<br>Password<br>The Password field is required.<br>Log In to CDX<br>Forgot your Password?   Forgot your User<br>ID?   Help |
| EPA Home   Privacy and Security No<br>OMB No. 2070-0195 | CDX Help Desk: 888-890-1995   (970<br>tice Accessibility About CDX Frequently Asked Que   | ) 494-5500 for callers from Puerto Rico and Guam<br>stions   Terms and Conditions   Contact Us                                                                                                 |

AND

Scroll down

|                           | CDX                   |                                                                                                    |                                                                                                    |                                                                                                    | Contact U         |
|---------------------------|-----------------------|----------------------------------------------------------------------------------------------------|----------------------------------------------------------------------------------------------------|----------------------------------------------------------------------------------------------------|-------------------|
|                           | Completion Checklist  | Registration Info                                                                                                    | rmation                                                                                                    |                                                                                                    |                   |
|                           | 🖋 Account Info.       |                                                                                                    | Contact Info                                                                                                    | rmation                                                                                                    |                   |
| n                         | Discipline Info.      | Please enter your f                                                                                                    | <b>ull legal name.</b> This will be                                                                                                    | used for identity proofing.                                                                                  |                   |
| ge has                    | Signature and Payment | Name Title *                                                                                                    | -Please Select- 🔻                                                                                                    |                                                                                                    |                   |
| h the top<br>fill in your |                       | Full Name *                                                                                                    | First Name                                                                                                    | M.I. Last Name                                                                                               |                   |
| ion and<br>ure.           |                       | Please provide an email a<br>process.<br>Email *                                                                             | address to which you have access,                                                                                                    | as you will be required to validat                                                                           | e this during the |
|                           |                       | Re-enter Email *                                                                                                    |                                                                                                    |                                                                                                    |                   |
|                           |                       | Phone Number *                                                                                                    |                                                                                                    |                                                                                                    |                   |
|                           |                       | Date Of Birth *                                                                                                    |                                                                                                    |                                                                                                    |                   |
|                           |                       | Submit one photograph of y<br>be no larger than 2 MB in siz<br>without a hat or dark glasses<br>front of a plain background. | ou alone, recent enough to be a goor<br>ie, in jpg/jpeg format. The photograpi<br>with your head and shoulders taking<br>Retouched photos are not acceptable | I likeness. The photograph should<br>n must be clear, full face, taken<br>up the majority of the area in<br> |                   |
|                           |                       | Photo upload <u>Help</u> ? *                                                                                                 | + Select photo                                                                                                    | )                                                                                                    | 2"                |

The "Registration Information" page has three sections. In the section you will fill in y contact information a upload your picture.

In the middle section of the Registration Information page you will enter your Home Address information and declare where you want correspondence to be sent.

|                         | Home Address Information |
|-------------------------|--------------------------|
| Address *               |                          |
| Address 2               |                          |
| City *                  |                          |
| State *                 | ▼                        |
| Zip *                   |                          |
| To which address should | Home Address     Company |

#### AND

In the bottom section of the Registration Information page you will create your own User and password

Choose 3 security questions. ' answer for each question mu: different. It's a good idea to c down or print out the questio and keep them safe. They will used to verify your identity if are locked out of your accoun need certain changes made.

Click agree, then "Submit"

|                                 | Account Infor                  | mation         |                            |                               |
|---------------------------------|--------------------------------|----------------|----------------------------|-------------------------------|
| You may use your email addre    | ss or another unique identifie | r. 8-31 charac | ters, cannot be <u>all</u> |                               |
| User Id *                       |                                |                |                            |                               |
| User Password *                 |                                | 8-15 ch        | aracters, at least or      | ne capital, one               |
| Re-type Password *              |                                | lower c        | ase, one number, n         | <mark>io special chara</mark> |
| Security Question 1 *           |                                |                |                            |                               |
| Please Select                   |                                |                | ¥                          |                               |
| Security Answer 1 *             |                                |                |                            |                               |
| Security Question 2 *           |                                |                |                            |                               |
| Please Select                   |                                |                | •                          |                               |
| Security Answer 2 *             |                                |                |                            |                               |
| Security Question 3 *           |                                |                |                            |                               |
| Please Select                   |                                |                | ▼                          |                               |
| Security Answer 3 *             |                                |                |                            |                               |
| I Agree to the <u>Terms and</u> | l Conditions.                  |                |                            |                               |
| DUCK                            |                                |                |                            |                               |
|                                 |                                |                |                            |                               |

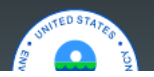

AND

## **RE-CERTIFICATION**

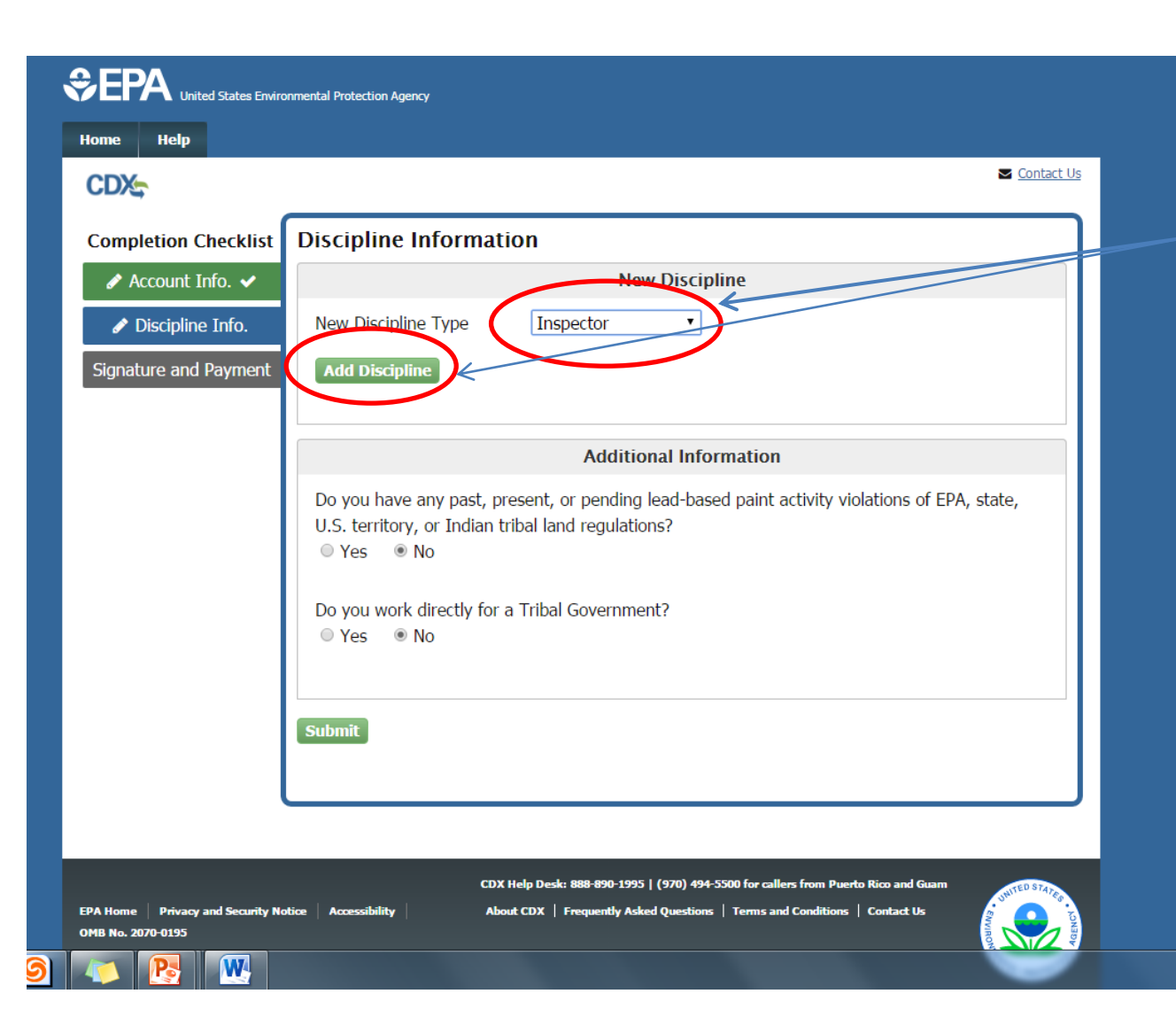

Choose your discipline from the drop-down menu and click on "Add Discipline". Additional information boxes will appear. (see next slide)

Answer the "Additional Information" questions. If you answer yes to either question, additional boxes will be present that will need to be completed. (see slide )

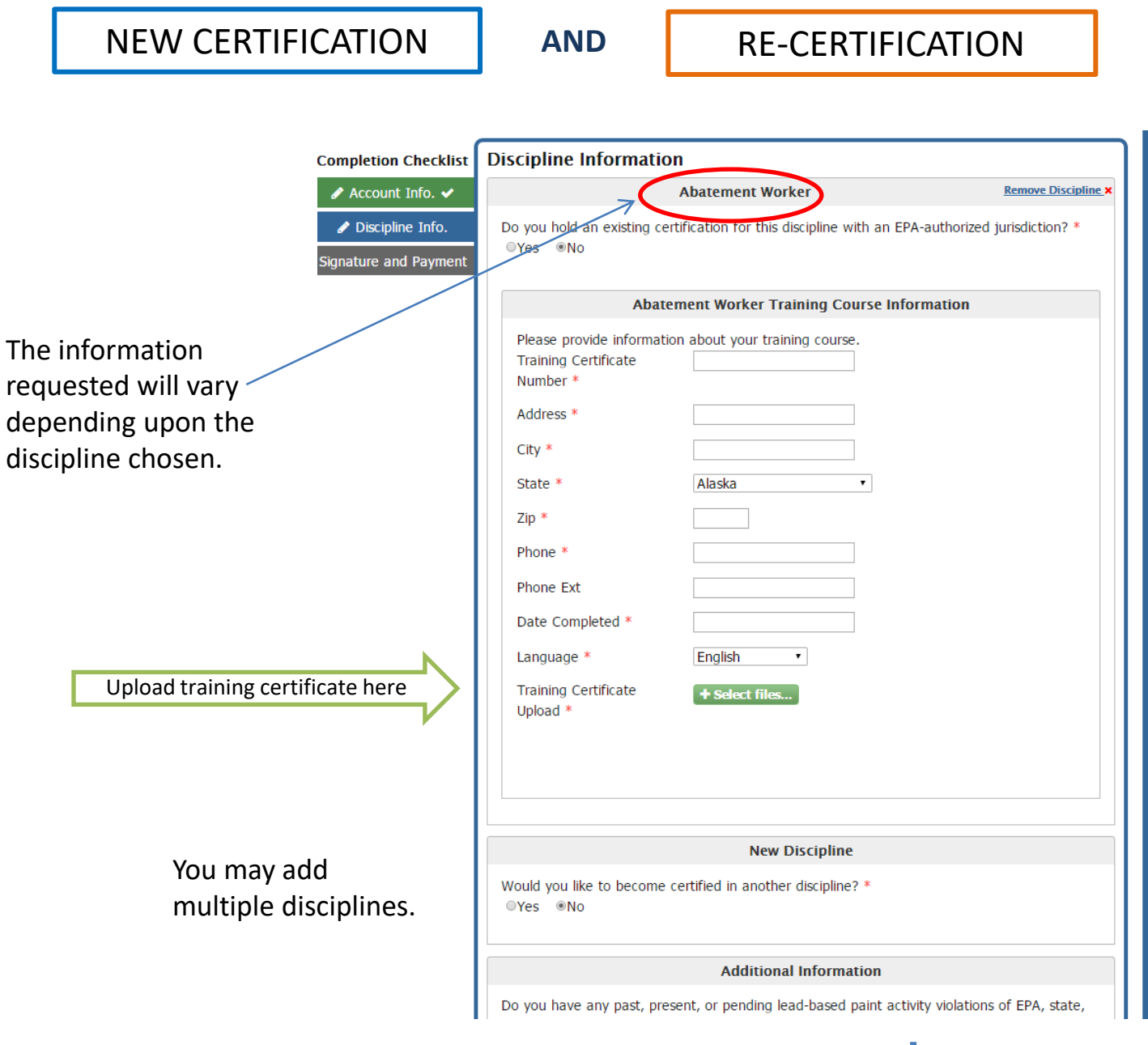

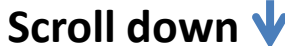

AND

# **RE-CERTIFICATION**

| CIECKIST              | Discipline mormatio                                                                                                    |                                                                                                    |                                                          |
|-----------------------|----------------------------------------------------------------------------------------------------|----------------------------------------------------------------------------------------------------|----------------------------------------------------------|
| t Info. 🗸             |                                                                                                    | Supervisor                                                                                                    | Remove Discipline ×                                      |
| ne Info.<br>d Payment | Do you hold an existing cer<br>◎Yes ®No                                                                                                    | rtification for this discipline with an EF                                                                                   | A-authorized jurisdiction? *                             |
|                       | S                                                                                                    | upervisor Training Course Inform                                                                                             | nation                                                   |
|                       | Please provide informati<br>Training Certificate<br>Number *                                                                                                    | on about your training course.                                                                                               |                                                          |
|                       | Address *                                                                                                    |                                                                                                    |                                                          |
|                       | City *                                                                                                    |                                                                                                    |                                                          |
|                       | State *                                                                                                    | Alaska •                                                                                                    |                                                          |
|                       | Zip *                                                                                                    |                                                                                                    |                                                          |
|                       | Phone *                                                                                                    |                                                                                                    |                                                          |
|                       | Phone Ext                                                                                                    |                                                                                                    |                                                          |
|                       | Date Completed *                                                                                                    |                                                                                                    |                                                          |
|                       | Language *                                                                                                    | English •                                                                                                    |                                                          |
|                       | Training Cartificate                                                                                                    | + Select files                                                                                                    |                                                          |
|                       | Upload *                                                                                                    |                                                                                                    |                                                          |
|                       | Upload *                                                                                                    | Supervisor Experience and Educe 1 year experience as certified le                                                            | ation<br>ad abatement worker •                           |
|                       | Qualifications *                                                                                                    | Supervisor Experience and Educe<br>1 year experience as certified le<br>Supervisor Experience Explanat                       | ation<br>ad abatement worker •<br>                       |
|                       | Qualifications *                                                                                                    | Supervisor Experience and Educa<br>[1 year experience as certified le<br>Supervisor Experience Explanat<br>Experience Item   | ation<br>ad abatement worker •<br>ion<br>Ramovs x        |
|                       | Qualifications *                                                                                                    | Supervisor Experience and Educa<br>[1 year experience as certified le<br>Supervisor Experience Explanat<br>Experience Item   | ation<br>ad abatement worker *<br>ion<br><u>Remove</u> × |
|                       | Qualifications *                                                                                                    | Supervisor Experience and Educa<br>[1 year experience as certified le:<br>Supervisor Experience Explanal<br>Experience Item  | ation<br>ad abatement worker •<br>                       |
|                       | Qualifications *                                                                                                    | Supervisor Experience and Educa<br>[1 year experience as certified le<br>Supervisor Experience Explanat<br>Experience Item   | ation<br>ad abatement worker •<br>                       |
|                       | Qualifications "<br>Occupation "<br>Company Name "<br>Begining Date of<br>Employment "<br>Ending Date of<br>Employment *                                                                                | Supervisor Experience and Educa<br>[1 year experience as certified le:<br>Supervisor Experience Explanat<br>Experience Item  | ation<br>ad abatement worker •<br>tion<br>Ramova ×       |
|                       | Qualifications * Occupation * Company Name * Begining Date of Employment * Ending Date of Employment * Add Another Experied                                                                             | Supervisor Experience and Educa<br>(1 year experience as certified less<br>Supervisor Experience Explanat<br>Experience Item | ation<br>ad abatement worker •<br>                       |
|                       | Qualifications "  Qualifications "  Occupation " Company Name " Begining Date of Employment *  Ending Date of Employment *  Add Another Experied Documentation Type                                     | Supervisor Experience and Educa<br>(1 year experience as certified le:<br>Supervisor Experience Explanat<br>Experience Item  | ation<br>ad abatement worker •<br>                       |
|                       | Qualifications * Qualifications * Occupation * Occupation * Company Name * Begining Date of Employment * Ending Date of Employment * Add Another Experiet Documentation Type Experience Documentation * | Supervisor Experience and Educa<br>(1 year experience as certified le<br>Supervisor Experience Explanal<br>Experience Item   | ation<br>ad abatement worker •<br>ion<br>Remove x        |
|                       | Qualifications * Qualifications * Occupation * Occupation * Occupation * Company Name * Begining Date of Employment * Ending Date of Employment * Documentation Type Experience Documentation *         | Supervisor Experience and Educo<br>(1 year experience as certified le:<br>Supervisor Experience Explanat<br>Experience Item  | ation<br>ad abatement worker •<br>                       |

|                                                                                                    | Risk Assessor Remove Discipline X                                                                     |
|----------------------------------------------------------------------------------------------------|----------------------------------------------------------------------------------------------------|
| Do you hold an existing ce                                                                                                    | rtification for this discipline with an EPA-authorized jurisdiction? $^{st}$                          |
| ores ono                                                                                                    |                                                                                                    |
| Ri                                                                                                    | sk Assessor Training Course Information                                                               |
| Please provide informat                                                                                                    | ion about your training course.                                                                       |
| Training Certificate<br>Number *                                                                                                    |                                                                                                    |
| Address *                                                                                                    |                                                                                                    |
| City *                                                                                                    |                                                                                                    |
| State *                                                                                                    | Alaska •                                                                                              |
| Zip *                                                                                                    |                                                                                                    |
| Phone *                                                                                                    |                                                                                                    |
| Phone Ext                                                                                                    |                                                                                                    |
| Date Completed *                                                                                                    |                                                                                                    |
| Language *                                                                                                    | English •                                                                                             |
| Training Certificate                                                                                                    | + Select files                                                                                        |
| Upload *                                                                                                    |                                                                                                    |
|                                                                                                    |                                                                                                    |
|                                                                                                    |                                                                                                    |
|                                                                                                    | Pick Assessor Experience and Education                                                                |
| Oualifications *                                                                                                    |                                                                                                    |
|                                                                                                    |                                                                                                    |
|                                                                                                    | •                                                                                                    |
|                                                                                                    | r                                                                                                    |
|                                                                                                    | •                                                                                                    |
|                                                                                                    | r<br>Inspector Remove Discipline X                                                                    |
| Would you also like to bec                                                                                                    | Inspector     Barnova Discipline X onne certified in this discipline? *                               |
| Would you also like to bec<br>©Yes @No                                                                                                    | Inspector     Mamous Discipline: *                                                                    |
| Would you also like to bec<br>@Yes @No                                                                                                    | Inspector Training Course Information                                                                 |
| Would you also like to bec<br>©Yes @No<br>Please provide informat                                                                                                    |                                                                                                    |
| Would you also like to bec<br>@Yes @No Please provide informat:<br>Training Certificate<br>Number *                                                                                                    | Inspector Remove Discipline *  Inspector Training Course Information  ion about your training course. |
| Would you also like to bec<br>©Yes @No<br>Please provide informat<br>Training Certificate<br>Number #<br>Address #                                                                                                    |                                                                                                    |
| Would you also like to bec<br>© Yes @No<br>Please provide informat<br>Training Certificate<br>Number *<br>Address *<br>City *                                                                                                    |                                                                                                    |
| Would you also like to bec<br>o Yes #No<br>Please provide informat<br>Training Certificate<br>Number *<br>Address *<br>City *<br>State *                                                                                                    |                                                                                                    |
| Would you also like to bec<br>©Yes #No<br>Please provide informat<br>Training Certificate<br>Number *<br>Address *<br>City *<br>State *<br>Zip *                                                                                               |                                                                                                    |
| Would you also like to bec<br>©Yes #No<br>Please provide informat<br>Training Certificate<br>Number *<br>Address *<br>City *<br>State *<br>Zip *<br>Phone *                                                                                    |                                                                                                    |
| Would you also like to bec<br>©Yes #No<br>Please provide informat<br>Training Certificate<br>Number *<br>Address *<br>City *<br>State *<br>Zip *<br>Phone *<br>Phone Fot                                                                       |                                                                                                    |
| Would you also like to bec<br>©Yes #No<br>Please provide informati<br>Training Certificate<br>Number *<br>Address *<br>City *<br>State *<br>Zip *<br>Phone *<br>Phone Ext<br>Date Cognitized *                                                 |                                                                                                    |
| Would you also like to bec<br>©Yes ®No<br>Please provide informati<br>Training Certificate<br>Number 4<br>Address 4<br>City 4<br>State 7<br>Zip 4<br>Phone 8<br>Phone 8<br>Phone Ext<br>Date Completed 4                                       |                                                                                                    |
| Would you also like to bec<br>©Yes ®No<br>Please provide informati<br>Training Certificate<br>Number 4<br>Address 4<br>City 4<br>State 7<br>Zip 4<br>Phone 5<br>Phone 5<br>Phone 5tt<br>Dete Completed 4<br>Language 7<br>Training Certificate |                                                                                                    |

# NEW CERTIFICATION AND RE-CERTIFICATION

If you answered yes to either of the "Additional Information" questions you will see on or more of the boxes below. **If you answered "No" to both questions you will not see these boxes. Go to the next slide**.

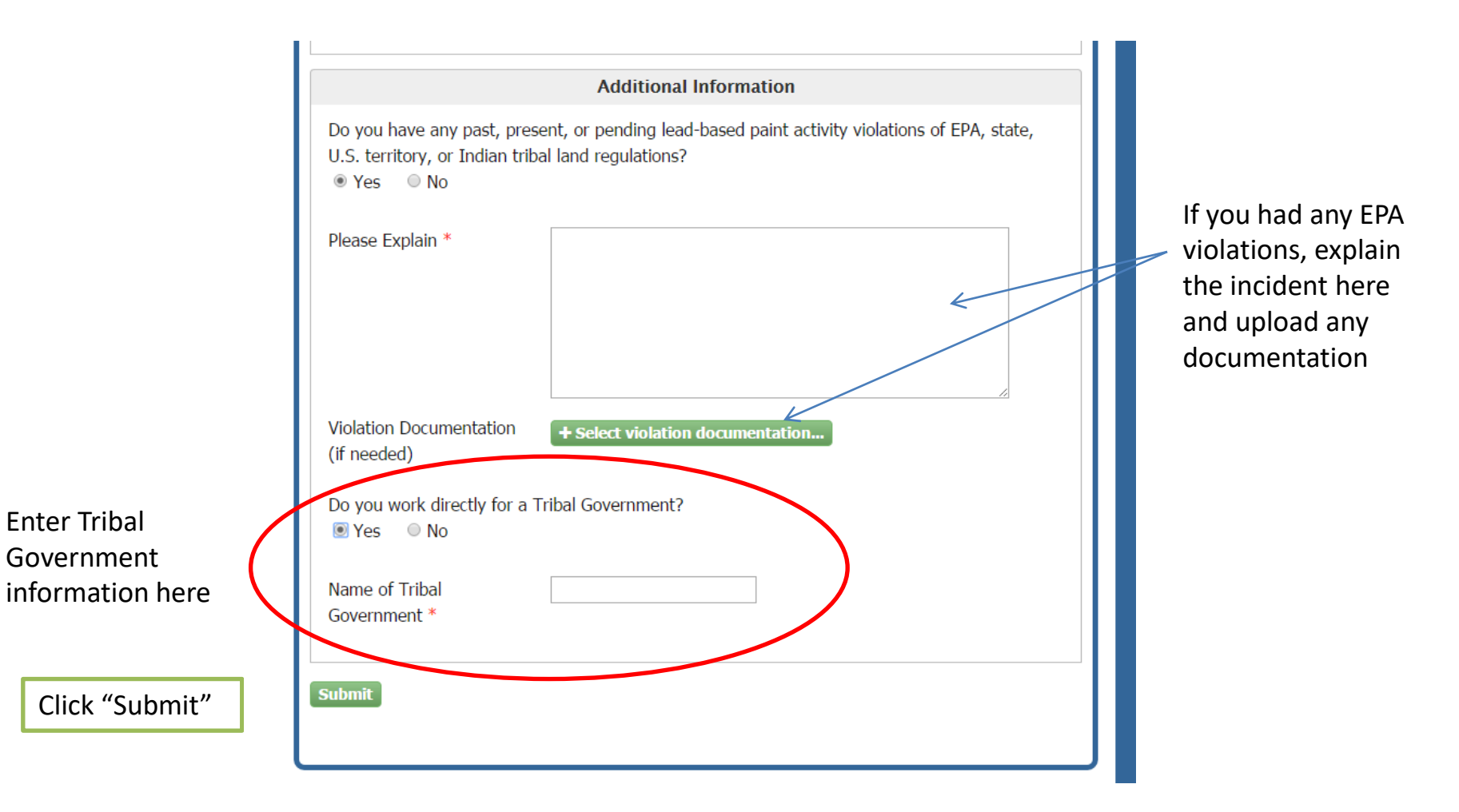

AND

A screen will pop up advising you that an email has been sent to the email address you registered on the account. You will need to go to your email account and open the email from <u>helpdesk@epacdx.net.</u>

| CDX                   | Sector Contact (                                                                              |
|-----------------------|-----------------------------------------------------------------------------------------------|
| DX Home               | Email Validation                                                                              |
| 🖋 Account Info. 🗸     | A link was sent to the email address you provided (Tina.VanRikxoord@cn-bus.com). Please click |
| 🖋 Discipline Info.    | the link in the email to complete the submission process user wyouremail.com                  |
| Signature and Payment |                                                                                               |
|                       | Haven't received your validation code yet? You can resend it by clicking here.                |
|                       |                                                                                               |
|                       | CDX Help Desk: 888-890-1995   (970) 494-5500 for callers from Puerto Rico and Guam            |

## https://Your email provider.com Lead Application Email Verification Request - Action Required! helpdesk@epacdx.net ent: Thu 5/26/2016 11:25 AM Tina Van Rikxoord You are receiving this email because you are completing the application form for individuals applying for certification to conduct Lead-Based Paint Activities. Please note, your submission is not yet complete. You have either just created an account with the EPA Central Data Exchange (CDX) or have entered a previously unused email address. In order to complete your submission, you will need to confirm your account (testkoala) by: Clicking the following link. https://cdx.epa.gov/XCDX/LeadIndividualCertification/Registration/Confirmation?code=96beec87-0f0e-4c5d-8dd9-e46e1b5e1355&applicationId=476456 If you click the link and it appears to be broken, please copy and paste it into a new browser window. Once you have successfully logged into your account, you will be prompted to pay and then either electronically sign your submission or have the ability to print, sign, and mail it. Your application is not complete until you do so. Please do not respond to this message. If you have questions concerning this request, you may contact us by email at helpdesk@epacdx.net or by calling the CDX Technical Support Staff through our toll free telephone support on 888-890-1995 between Monday through Friday from 8:00 am to 6:00 pm EST/EDT. For International callers, the CDX Help Desk can also be reached at (970) 494-5500. Sincerely, CDX Help Desk

Click the link in the email you received to verify your account. It will take you back to the EPA CDX website so you can review your submission and make a payment. If the link is not clickable, copy it and paste it into the address bar of the browser you are using. If you do not continue and complete the application you will need to start over from the beginning.

# When cutting and pasting, be sure to past into the address bar, not the search barl

AND

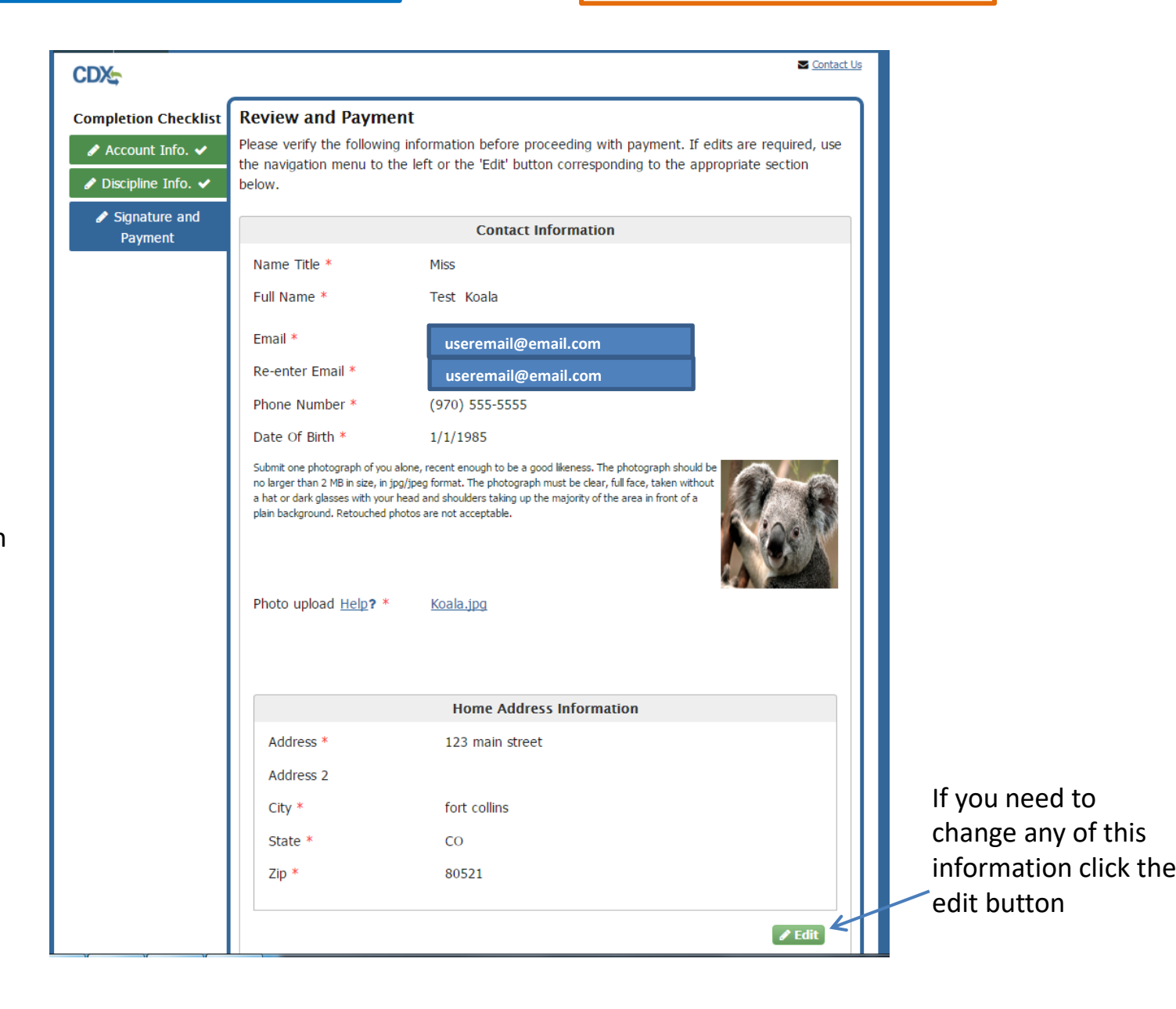

Review your contact information, picture, and address information then scroll down. NEW CERTIFICATION AND

# Verify that your user Id is correct, then scroll down.

|           | Account Information | on                                                                                                    |
|-----------|---------------------|----------------------------------------------------------------------------------------------------|
| User Id * | testkoala           | <b>∦</b> Edit                                                                                                    |
|           | Scroll down ↓       | If you need to change your use<br>Id, click the edit button. You w<br>not be able to change your use<br>Id at any other time. |

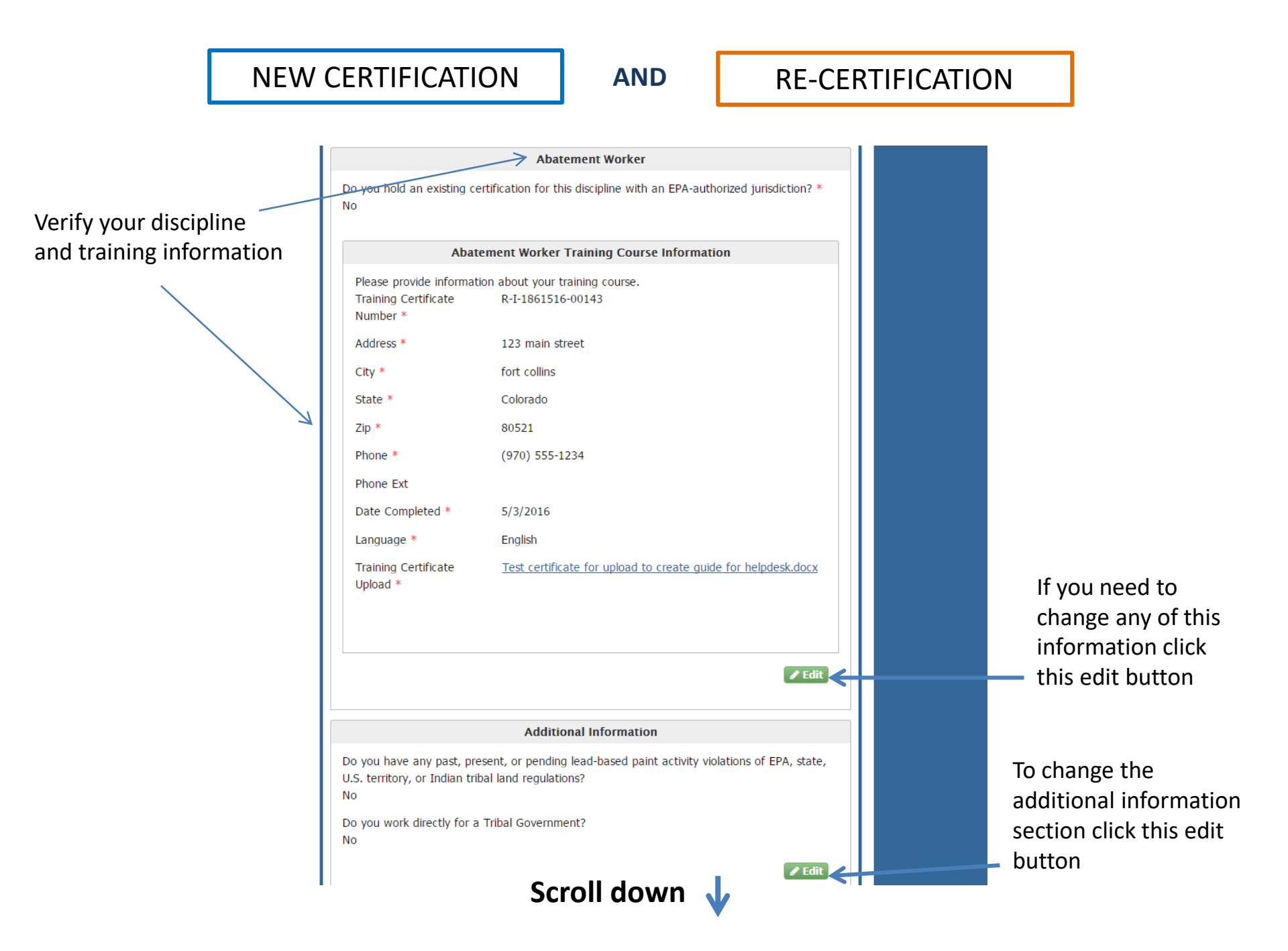

**Identity Proofing Information** In order to submit your application, please complete and verify the following information for identity proofing purposes. Social Security Number (Last 4) Why? \* Date of Birth Why? \* 1/1/1985 Please confirm the validity of your home address information. If you have moved within the last 6 months, please provide your previous address for identity purposes only; this will not change where any Lead-related correspondence will be sent. Home Address \* 123 main street Home Address 2 Home City \* fort collins Home State \* Colorado ٠ Home Zip \* 80521

Complete the "Identity Proofing Information" section, then scroll down to the payment section.

The amount to pay is shown at the top of the "Payment" section.

Choose your payment method.

When entering the payment billing information, be sure to enter the name and address *exactly* as shown on your billing statements. For example, if the bill says Street, using ST or St may cause the payment to be rejected for a billing address error.

|                                                                                                    | Payment                                                                                                    |
|----------------------------------------------------------------------------------------------------|----------------------------------------------------------------------------------------------------|
| The amount owed for your                                                                                                    | Individual Certification is listed below.                                                                                                    |
|                                                                                                    | Discipline Fees: \$310                                                                                                    |
|                                                                                                    | Exam Fees: \$0                                                                                                    |
| Pay Via Credit/Debit Card                                                                                                    |                                                                                                    |
| Submit Using Payment C                                                                                                    | ode                                                                                                    |
|                                                                                                    | Credit/Debit Card Transaction                                                                                                    |
| Account Holder Name *                                                                                                    | Test Koala                                                                                                    |
| Payment Amount                                                                                                    | \$310                                                                                                    |
| Billing Address *                                                                                                    | 123 main street                                                                                                    |
| Billing Address 2                                                                                                    |                                                                                                    |
| City *                                                                                                    | fort collins                                                                                                    |
| State *                                                                                                    | Colorado •                                                                                                    |
| Zip Code *                                                                                                    | 80521                                                                                                    |
| Card Number *                                                                                                    |                                                                                                    |
| Security Code *                                                                                                    | i                                                                                                    |
| Expiration Date *                                                                                                    | 05 • / 2016 •                                                                                                    |
|                                                                                                    |                                                                                                    |
|                                                                                                    | Certification                                                                                                    |
| Certification Statement<br>The information include<br>accurate to the best of r<br>I acknowledge that any<br>attachments, will be sub<br>information that materia<br>I will maintain my certifi<br>standards according to<br>those disciplines and ge | d on this application, including any attachments, is true and<br>my belief and knowledge.<br>certification issued pursuant to this application, including any<br>ject to revocation if issuance was based on incorrect or inadequate<br>Illy affected the decision to issue the certification.<br>cation(s) according to 40 CFR § 745.226, follow work practice<br>40 CFR § 745.227, and conduct lead-based paint activities only in<br>ographical areas in which I have received certification. |
| Please read and agree to the                                                                                                    | ie following items before signing your submission.                                                                                                    |
| ■I hereby attest and affirm<br>submission.                                                                                                    | n to the above Certification Statement required by this                                                                                                    |
| ■I agree to the terms of t                                                                                                    | he <u>Electronic Signature Agreement</u>                                                                                                    |
|                                                                                                    |                                                                                                    |

After reviewing the Certification
Statement, click both
boxes then click the green Sign and Pay button. If your registration is successful, you will receive an email from <u>helpdesk@epacdx..net</u> indicating that you have successfully registered and paid.

It takes two to three weeks to process your certificate. When it is ready, you will receive a confirmation email and a printable certificate. There is also a progress tracker that you can view to check the progress of your registration and to print your certificate when it is available at: https://eportal.epa.gov/eenterprise-new

If your registration is unsuccessful, you will receive an email from <u>helpdesk@epacdx..net</u> indicating one of two things:

(1) Your payment has been processed however, the records indicate that you have not signed the application. You will need to print out the Electronic Signature Agreement (ESA), sign it, and mail it to the address on the ESA:

EPA Lead Data Processing Center c/o CGI Federal, Inc. 12601 Fair Lakes Circle Fairfax, VA 22033

(1) Your registration was not completed for some reason so no payment was processed. You will need to begin the process over.

For further assistance contact the EPA CDX helpdesk at Phone: 1-888-890-1995 Email: <u>helpdesk@epacdx.net</u>